### SHARP & SHADE

(本システムの特徴)

(画像補正の構成)

- ・周波数領域で画像を補正するものです。
- ・予期しない多くのバグが存在します。
- ・スピードアップも意識しておりません。
- ・ご理解の上で、自己責任でご使用ください。
- ・パソコンの画面の解像度はWXGA+(1440×900)以上を推奨いたします。

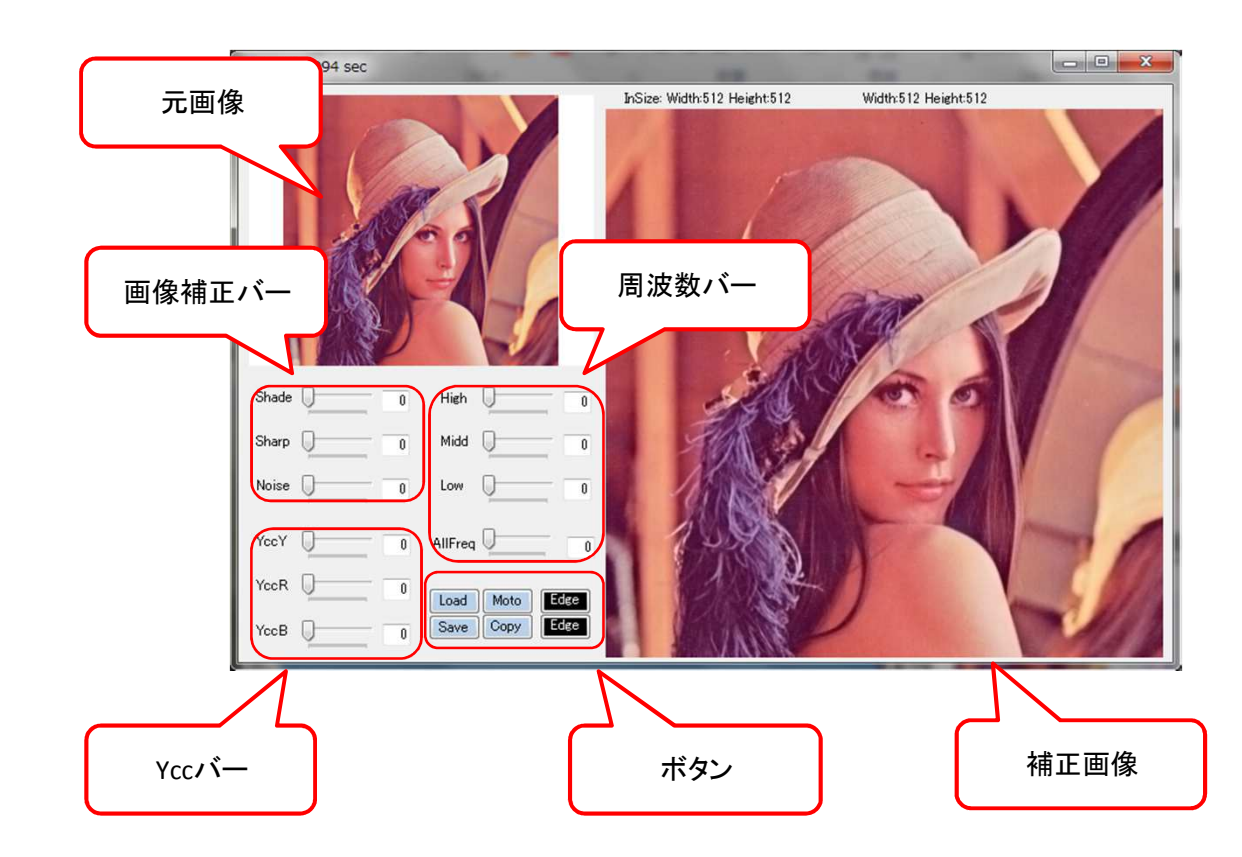

- (画像補正バー)
- Shadeノイズ削減を目標に補正します。Sharp輪郭強調を目標に補正します。NoiseShadeとSharpを切り替えます。

#### ( Yccバー )

| YccY | 輝度のレベルを上げます。   |
|------|----------------|
| YccR | Redのレベルを上げます。  |
| YccB | Blueのレベルを上げます。 |

#### ( 周波数バー )

| High    | 高周波領域補正  |
|---------|----------|
| Midd    | 中間周波領域補正 |
| Low     | 低周波領域補正  |
| AllFreq | 全周波領域補正  |

- ( ボタン )
  - Load 画像を読み込みます。
  - Save 画像を保存します。
  - Moto 元画像に戻します。
  - Copy 補正画像をクリップボードにコピーします。
  - EdgeR 背景色をRedベースで輪郭を抽出します。
  - EdgeB 背景色をBlueベースで輪郭を抽出します。

# 操作方法 1 補正方法の選択

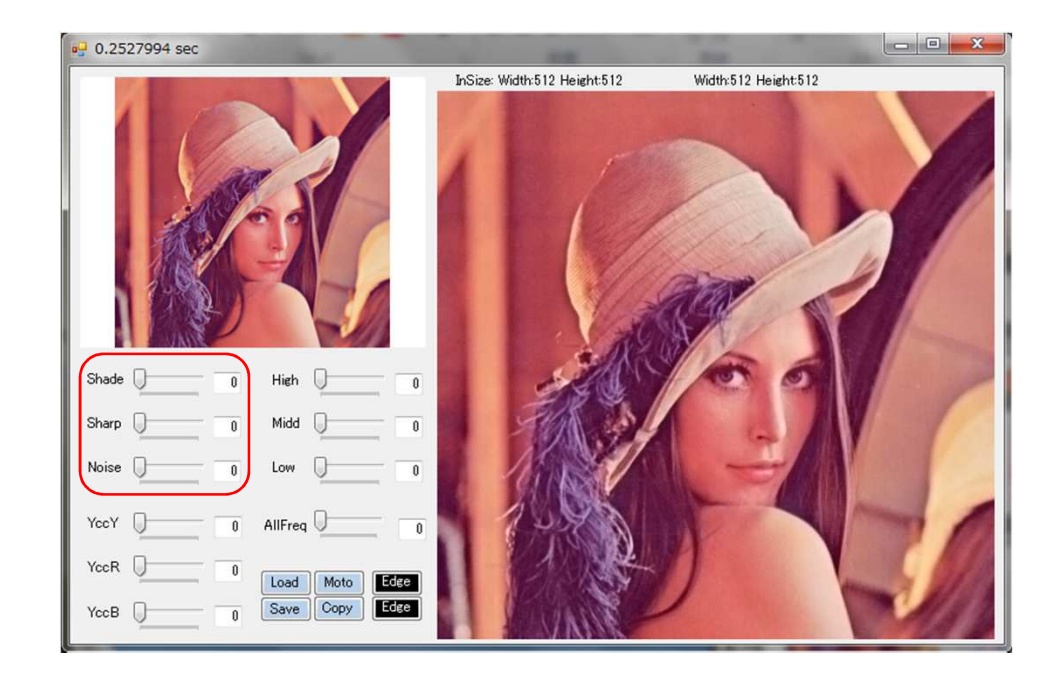

#### (補正方法選択)

Sharpノイズを削減して、画像を綺麗にします。Sharpノイズを強調して、画像をくっきりさせます。

\* ShadeとSharpは併用できません。

#### Noise

・ShadeとSharpを切り替えます。

0% Shade100%の状態を表示します。

100% Sharp100%の状態を表示します。

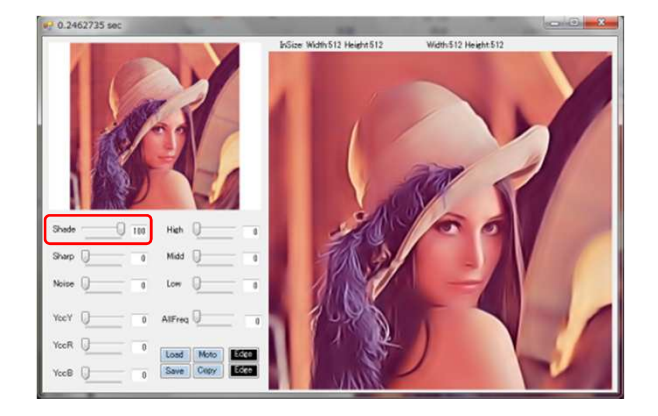

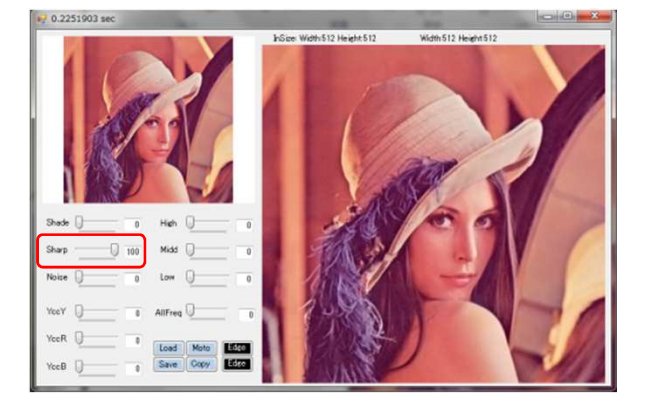

2 / 6 ページ

# 操作方法 2 コントラストの調整

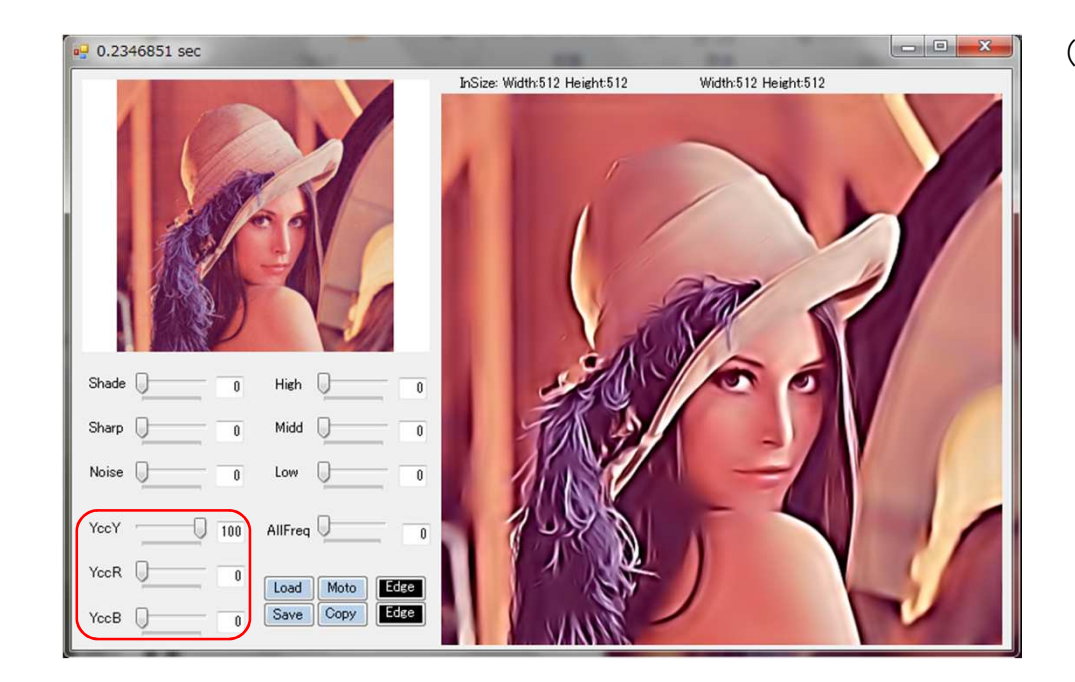

コントラスト調整 )

- YccY 輝度のコントラストを調整します。
- YccR Redのコントラストを調整します。
- YccB Blueのコントラストを調整します。
- \* Yccバー調整後に、Shade、Sharp、Noiseバーを調整して、画像を確認ください。

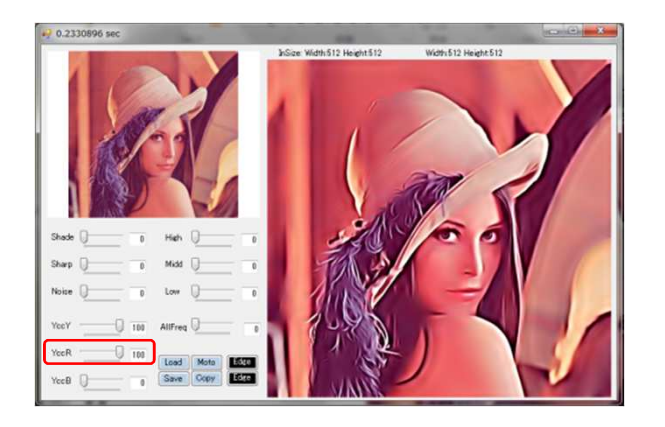

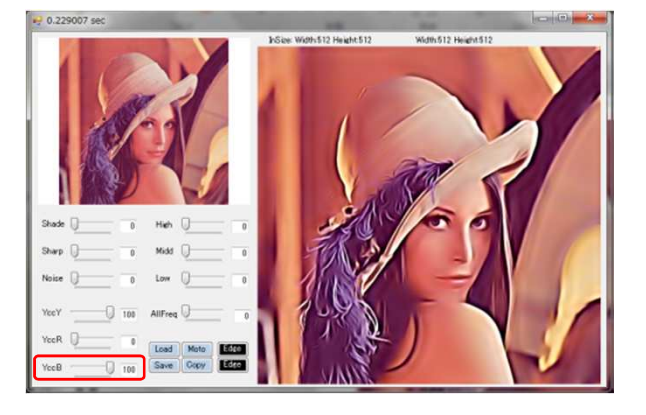

3 / 6 ページ

## 操作方法 3 周波数領域の選択

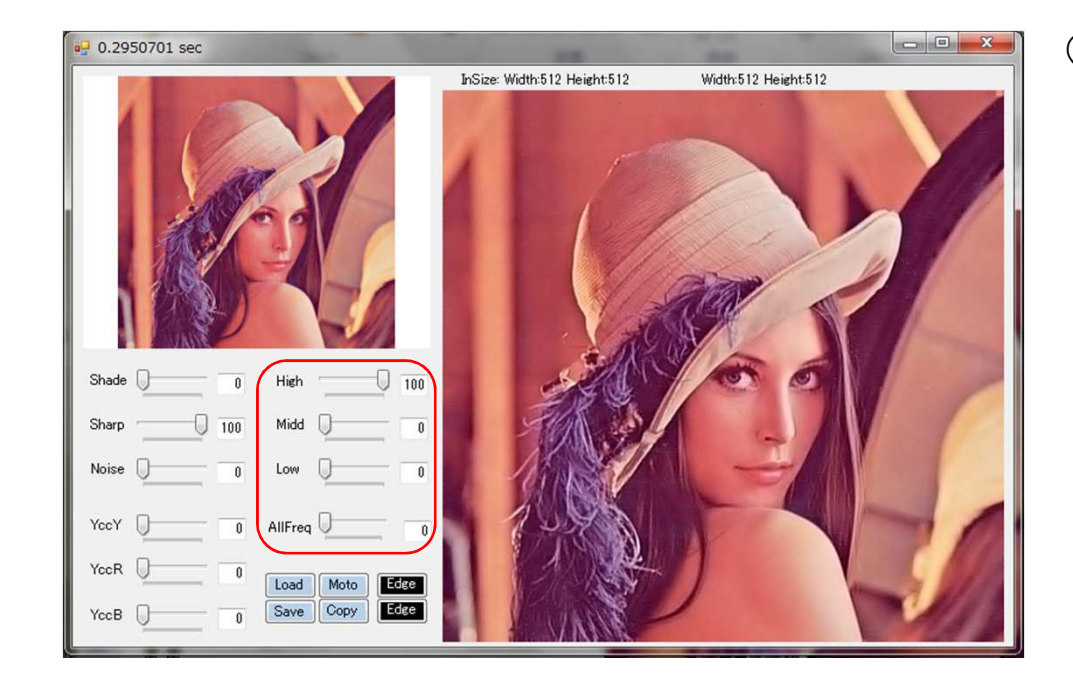

( 周波数選択 )

・左の補正方法、コントラスト調整バーで補正された画像を対象とします。

| High    | 高周波領域を補正します。  |
|---------|---------------|
| Midd    | 中間周波領域を補正します。 |
| Low     | 低周波領域を補正します。  |
| AllFreq | 周波数全領域を補正します。 |

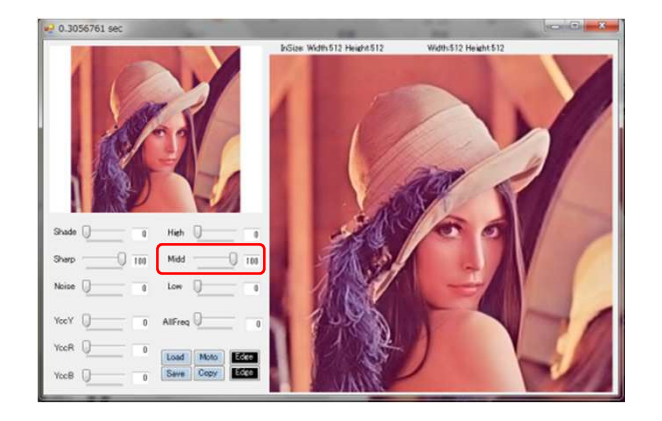

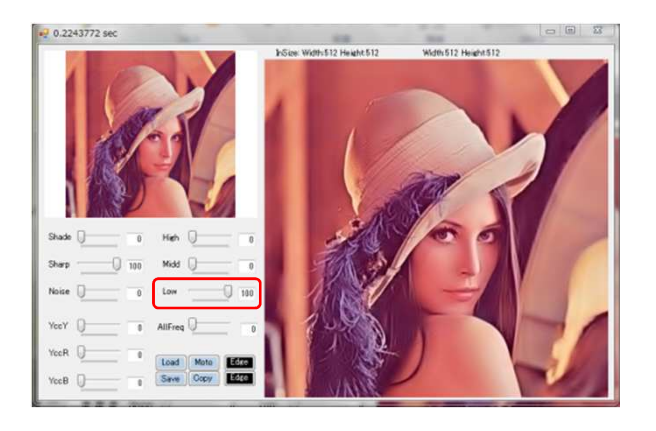

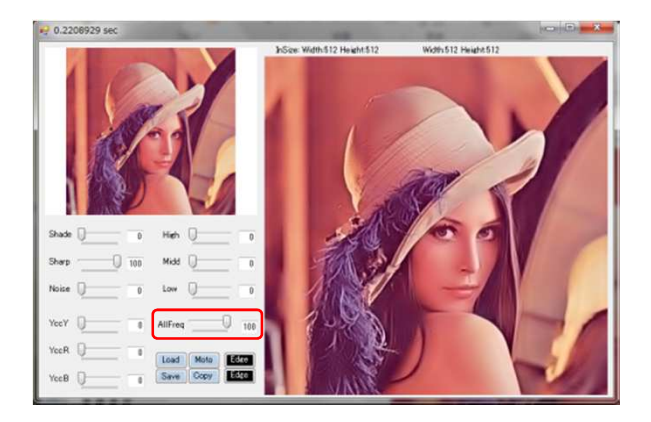

4 / 6 ページ

# 操作方法 4 輪郭の抽出

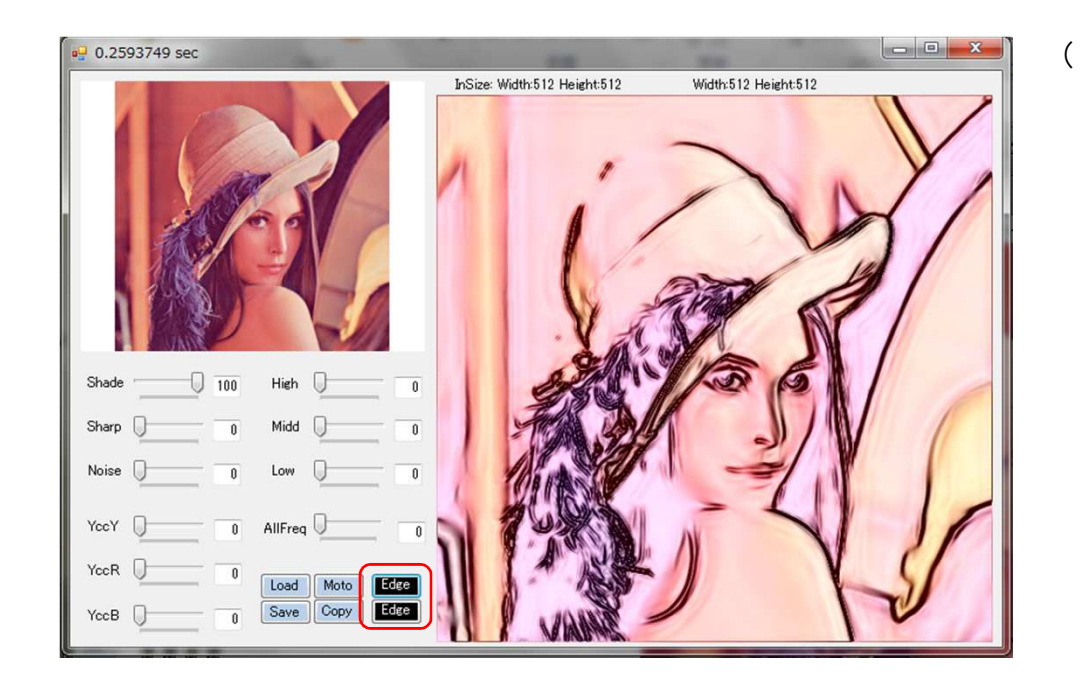

輪郭の抽出)

- ・輪郭だけを抽出します。
- ・EdgeRは、背景色をRedベースで行います。
- ・EdgeBは、背景色をBlueベースで行います。

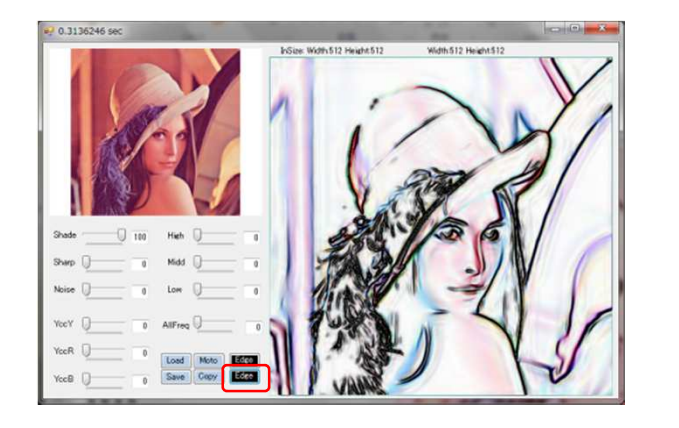

# 操作方法 5 その他

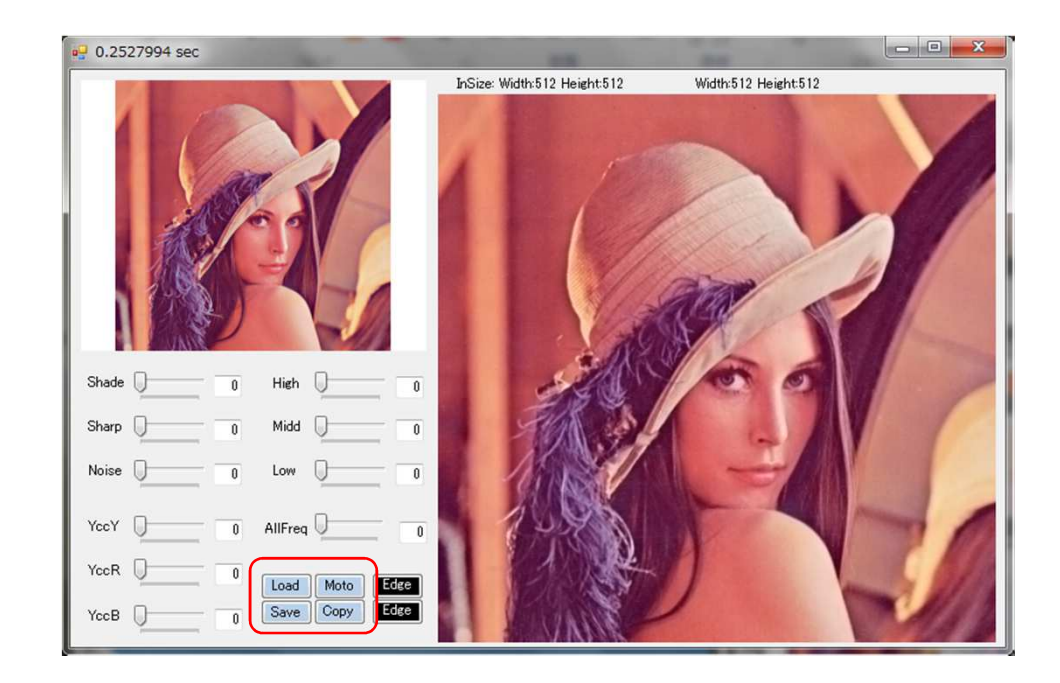

### (その他のボタン)

Load

- ・ 幅640ピクセルまでの画像を対象とします。
- ・512x512の画像でも少しイラっと来ます(笑)。 (時間を気にされる方は、ご使用されない方が良いと思います。)

Moto

- ・補正内容をリセットします。
- ・このボタンを押すことにより、トラックバーをすべてリセットします。

Save

・ビットマップ形式で画像を保存します。

#### Сору

- ・補正画像をクリップボードにコピーします。
- ・他のアプリケーションにペーストできます。